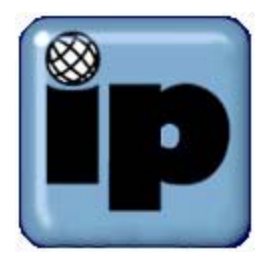

## How to use Horde/IMP to remove eMail

First step to remove an eMail message with the Horde/IMP program is to open the program and login use the "Check You eMail" under "User Services" link on our website <u>http://www.ipinc.net</u>

| 🚰 Mail :: Welcome to Horde                        | - Microsoft Internet Explo   | rer                |                          |
|---------------------------------------------------|------------------------------|--------------------|--------------------------|
| <u>File E</u> dit <u>V</u> iew F <u>a</u> vorites | ; <u>T</u> ools <u>H</u> elp |                    |                          |
| Back Forward                                      | Stop Refresh                 | 습<br>Home Search   | Favorites Media          |
| Address 🙆 https://webmail.ip                      | inc.net/horde/               | 💌 🧬 Go Links       | s 🌺 Norton AntiVirus 曻 👻 |
|                                                   | Welcome t                    | o Horde            |                          |
| _                                                 | Username                     |                    |                          |
|                                                   | Password                     |                    |                          |
|                                                   | Language English (US         | )                  |                          |
|                                                   | Log in                       |                    |                          |
|                                                   |                              |                    |                          |
|                                                   |                              |                    |                          |
|                                                   |                              |                    |                          |
|                                                   |                              |                    |                          |
|                                                   |                              |                    |                          |
|                                                   | â 🚽 🛤                        |                    |                          |
|                                                   | Horde Mail Address Boo       | k Calendar Log out |                          |
| A Dope                                            |                              |                    | Trusted sites            |

©2002-2003 Internet Partners, Inc. 3175 NW Aloclek Dr. Suite 160 Hillsboro, OR 97124-7144 +1 503 690 2700 FAX +1 503 690 9700 Once the program opens it will list all of the mail messages that are stored on the eMail server.

| a M      | ail :: IN    | 30X -      | Microsoft In       | ternet Exp             | olorer                |               |                                |                  |                  |              |                | _ 🗆 🗙  |
|----------|--------------|------------|--------------------|------------------------|-----------------------|---------------|--------------------------------|------------------|------------------|--------------|----------------|--------|
| Eile     | <u>E</u> dit | ⊻iew       | F <u>a</u> vorites | <u>T</u> ools <u>H</u> | elp                   |               |                                |                  |                  |              |                |        |
| ہ<br>B   | ¦⊒<br>ack    | •          | ⇒ .<br>Forward     | 区<br>Stop              | Refresh               | G<br>Home     | Search                         | Favorites        | 🛞<br>Media       | 3<br>History | Mail           | »      |
| Addre    | ess 🙋        | https      | ://webmail.ipin    | .net/horde             | 1                     |               |                                |                  | <b>-</b> ∂∞      | Links 🌺 N    | orton AntiViru | is 📙 🔻 |
| IN       | 📥<br>вох с   | 🤣<br>omp:  | ose Folders        | Options :              | ,● ?<br>Search Help . | Address       | → <mark>9</mark><br>Book Logou | :                |                  | Copen Fold   | er INBOX       |        |
| I        | иво          | x <        | 7                  |                        |                       |               |                                |                  | 1 to             | 6 of 6       | Messad         | es     |
| S        | elect:       |            | Mark a             | s: 💌                   | ]                     |               |                                |                  | Mov              | e   Copy Me  | essages to     | •      |
| De       | lete   U     | ndele      | ete   Blacklist    |                        |                       |               |                                |                  | Hi               | de Deleted   | Purge Dele     | ted    |
| <b>N</b> |              | <b>A</b> , | # 🔺 Date           | Fror                   | n                     |               | Subject [T                     | nread]           |                  |              | 🔺 s            | ize 👘  |
|          | $\bowtie$    | 1          | 13:12:53           | Mail Del               | ivery Subsyst         | em P          | ostmaster no                   | tify: see transc | cript for detail | S            |                | 9kb    |
|          | $\boxtimes$  | 2          | 09/25/03           | Rosetta                | Craig                 | *:            | ****SPAM*****                  | Re:Eliminate o   | rows feet! ao    | aofufd y     |                | 6kb    |
|          | 🖸 🖂          | 3          | 13:16:47           | Scott Pi               | lcher                 | R             | E: scottskish                  | op.com           |                  |              |                | 2kb    |
|          | $\bowtie$    | 4          | 13:33:07           | Mail Del               | ivery Subsyst         | em P          | ostmaster no                   | tify: see transc | cript for detail | s            |                | 5kb    |
|          | $\bowtie$    | 5          | 13:34:45           | Scott Pi               | icher                 | P             | W: Customer                    | Positioning in I | Response to 1    | ouch Amer.   | . 1            | 2kb    |
|          | $\bowtie$    | 6          | 08/20/03           | Opal Mi                | ller                  | н             | ome delivery                   | Xanax - Vicodi   | n                |              |                | 2kb    |
|          | New          |            | Seen               | Ans                    | wered Imp             | ortant        | Deleted                        |                  |                  |              |                |        |
| De       | lete I U     | ndele      | ete I Blacklist    |                        |                       |               | _                              |                  | ні               | de Deleted I | Purae Dele     | ted    |
| S        | elect:       |            | Mark a             | s: 💌                   | ]                     |               |                                |                  | Mov              | е   Сору Ме  | essages to     | J 📮    |
|          |              |            |                    |                        | 🏠 🖂<br>Horde Ma       | i<br>il Addre | 📰<br>ess Book Cal              | ndar Log ou      | t                |              |                |        |
| e        |              |            |                    |                        |                       |               |                                |                  |                  | 🔒 💽 Tr       | rusted sites   | //     |

To remove messages click the box next to the message. Next click "Delete"

| @ M  | ail :: IN   | BOX -     | Microsoft In               | ternet Ex   | plorer              |            |             |                              |                  |                 |               | _                |     |
|------|-------------|-----------|----------------------------|-------------|---------------------|------------|-------------|------------------------------|------------------|-----------------|---------------|------------------|-----|
| Eile | Edit        | ⊻iew      | F <u>a</u> vorites         | Tools H     | elp                 |            |             |                              |                  |                 |               |                  | -   |
| E    | ∲<br>Back   | •         | → •                        | 区<br>Stop   | Refresh             | Ho         | me          | Q<br>Search                  | Favorites        | 💮<br>Media      | ()<br>History | Inail            | »   |
| Addr | ess 🙆       | https     | ://webmail.ipin            | c.net/horde | 4                   |            |             |                              |                  | ▼ 🔗 Go          | Links » No    | rton AntiVirus 🚦 | - 6 |
| IN   | 📥<br>вох с  | 🥪<br>comp | ose Folders                | Options     | ,● ?<br>Search Help | Addre      | 📰<br>ss Boo | - <mark>∳</mark><br>k Logout |                  |                 | Copen Folde   | er INBOX 💌       |     |
| I    | ΝВΟ         | x ć       | Þ 🔻                        |             |                     |            |             |                              |                  | 1 to            | 6 of 6 N      | 1essages         | s   |
| s    | elect:      |           | <ul> <li>Mark a</li> </ul> | is: 🔻       | ]                   |            |             |                              |                  | Mov             | е   Сору Ме   | ssages to 💌      |     |
| De   | elete   U   | ndele     | ete   Blacklist            |             | -                   |            |             |                              |                  | ні              | de Deleted    | Purge Deletec    | 1   |
|      |             |           | # 🔺 Date                   | Fro         | n                   |            | 🔺 Su        | bject [Thr                   | ead]             |                 |               | 🔺 Size           | a   |
|      | $\bowtie$   | 1         | 13:12:53                   | Mail De     | livery Subsyst      | em         | Postn       | naster notif                 | fy: see transcr  | ipt for detail: | 5             | 9kt              | 5   |
|      | $\boxtimes$ | 2         | 09/25/03                   | Rosetta     | Craig               |            | ****S       | PAM***** R                   | te:Eliminate cr  | ows feet! ao    | aofufd y      | 6kt              | 5   |
|      | 🕵 🖂         | 3         | 13:16:47                   | Scott P     | ilcher              |            | RE: so      | ottskishop                   | .com             |                 |               | 2kt              | b   |
|      | $\bowtie$   | 4         | 13:33:07                   | Mail De     | livery Subsyst      | em         | Postn       | naster notif                 | fy: see transcr  | ipt for detail: | 5             | 5kt              | 5   |
|      | $\bowtie$   | 5         | 13:34:45                   | Scott P     | ilcher              |            | FW: C       | ustomer Po                   | ositioning in Re | esponse to T    | ouch Amer     | 12kt             | 0   |
|      | $\bowtie$   | 6         | 08/20/03                   | Opal Mi     | ller                |            | Home        | delivery Xa                  | anax - Vicodin   |                 |               | 2kt              | 0   |
|      | New         |           | Seen                       | Ans         | wered Imp           | ortant     | D           | eleted                       |                  |                 |               |                  |     |
| De   | elete   U   | ndele     | ete   Blacklist            |             |                     |            |             |                              |                  | ні              | de Deleted    | Purge Deletec    | 1   |
| S    | elect:      |           | Mark a                     | IS: 🗾       | ]                   |            |             |                              |                  | Mov             | е   Сору Ме   | ssages to 💌      |     |
|      |             |           |                            |             | horde Ma            | d<br>il Ad | dress B     | ook Calei                    | ndar Log out     |                 |               |                  |     |
| e    |             |           |                            |             |                     |            |             |                              |                  |                 | 🔚 🕗 Tru       | isted sites      | 1   |

©2002-2003 Internet Partners, Inc. 3175 NW Aloclek Dr. Suite 160 Hillsboro, OR 97124-7144 +1 503 690 2700 FAX +1 503 690 9700 The message will now show a trashcan and put a line through the message.

| 🎒 Mai    | i :: INE                                                                                       | 30X -    | Microsoft In        | ternet Explorer          |          |                                    |                            |                |               | - 🗆 ×          |  |
|----------|------------------------------------------------------------------------------------------------|----------|---------------------|--------------------------|----------|------------------------------------|----------------------------|----------------|---------------|----------------|--|
| Eile     | Edit                                                                                           | ⊻iew     | F <u>a</u> vorites  | Tools Help               |          |                                    |                            |                |               | 1              |  |
| -<br>Bac | a<br>:k                                                                                        | •        | ⇒ .<br>Forward      | Stop Refresh Ho          | а<br>ome | Q<br>Search                        | *<br>Favorites             | ()<br>Media    | 3<br>History  | Rail × ×       |  |
| Addres   | uddress 🕘 https://webmail.ipinc.net/horde/ 🗾 🖉 Go 🛛 Links 🎽 Norton AntiVirus 🔙 🔹               |          |                     |                          |          |                                    |                            |                |               |                |  |
| inb 🕯    | ox c                                                                                           | 🥪<br>omp | 556 Folders         | Options Search Help Addr | ess Bo   | - <mark>-&gt;</mark><br>Dok Logout |                            |                | Copen Fold    |                |  |
| IN       | BO)                                                                                            | x ć      | 7                   |                          |          |                                    |                            | 1 to           | 7 of 7        | Messages       |  |
| Sel      | lect:                                                                                          |          | Mark a              | IS:                      |          |                                    |                            | Mov            | e   Copy Me   | essages to 💌   |  |
|          | are Lo                                                                                         |          |                     | Erom                     | A c      | whiect The                         | e a d1                     | п              | de Deleteu j  | Size           |  |
|          | 3                                                                                              | 1        | 13:12:53            | Mail Delivery Subsystem  | Pos      | tmaster notif                      | y: see transcr             | ipt for detail | s             | 9kb            |  |
|          | 38.                                                                                            | 2        | <del>09/25/03</del> | Rosetta Craig            | ****     | SPAM**** R                         | <del>le:Eliminate cr</del> | ows feet! ao   | aofufd y      | 6kb            |  |
|          | <u>7</u> 🖂                                                                                     | 3        | 13:16:47            | Scott Pilcher            | RE:      | scottskishop                       | .com                       |                |               | 2kb            |  |
|          | 3                                                                                              | 4        | 13:33:07            | Mail Delivery Subsystem  | Pos      | tmaster notif                      | iy: see transcr            | ipt for detail | s             | 5kb            |  |
|          | 3                                                                                              | 5        | 13:34:45            | Scott Pilcher            | FW:      | Customer Po                        | ositioning in Re           | esponse to T   | ouch Amer.    | 12kb           |  |
|          | 3                                                                                              | 6        | 08/20/03            | Opal Miller              | Horr     | ne delivery Xa                     | anax - Vicodin             |                |               | 2kb            |  |
|          | 3                                                                                              | 7        | 13:36:59            | Luz McGraw               | re: t    | ime to reorde                      | er vicodin                 |                |               | 2kb            |  |
| Dele     | New Seen Answered Important Deleted Delete   Undelete   Blacklist Hide Deleted   Purge Deleted |          |                     |                          |          |                                    |                            |                |               |                |  |
| ISel     | lect:                                                                                          |          | Mark a              | IS:                      |          |                                    |                            | Mov            | е   Сору   Ме | essages to 💌 📮 |  |
|          | n 📷 🛱 🥵<br>Horde Mail Address Book Calendar Log out                                            |          |                     |                          |          |                                    |                            |                |               |                |  |
| ē        |                                                                                                |          |                     |                          |          |                                    |                            |                | 🔒 🕑 Tr        | usted sites    |  |

Click "Purge Deleted" which once done the message will be removed.

| i M            | ail :: IN  | BOX -     | Microsoft In               | ternet Explorer     |              |                |                              |                 |              |               | _               |     |
|----------------|------------|-----------|----------------------------|---------------------|--------------|----------------|------------------------------|-----------------|--------------|---------------|-----------------|-----|
| Eile           | Edit       | ⊻iew      | Favorites                  | Tools Help          |              |                |                              |                 |              |               |                 | -   |
| к<br>В         | (⊐<br>ack  | •         | ➡ .<br>Forward             | Stop Refresh        | Ĺ            | Sme            | Q<br>Search                  | Favorites       | (C)<br>Media | ()<br>History | Mail            | ,   |
| A <u>d</u> dre | əss 🙋      | https     | ://webmail.ipin            | c.net/horde/        |              |                |                              |                 | ▼ @Go        | Links » N     | orton AntiVirus | -   |
| IN             | 📥<br>вох с | 🦻<br>Comp | ose Folders                | Options Search Help | o Addro      | 📰<br>ess Book  | - <mark>∻</mark><br>: Logout |                 |              | Copen Fold    | er INBOX 💌      |     |
| I              | ΝВΟ        | x ć       | 🤉 🔻                        |                     |              |                |                              |                 | 1 to         | 6 of 6        | Message         | s   |
| S              | elect:     |           | <ul> <li>Mark a</li> </ul> | IS: 💌               |              |                |                              |                 | Move         | Copy Me       | essages to 💌    | 1   |
| De             | lete   U   | Indele    | te   Blacklist             |                     |              |                |                              |                 | Hic          | de Deleted    | Purge Delete    | d   |
| ⊡              |            |           | Date                       | From                |              | 🔺 Sub          | ject [Thre                   | ad]             |              |               | A Siz           | е   |
|                | $\bowtie$  | 1         | 13:12:53                   | Mail Delivery Subsy | stem         | Postm          | 9k                           | b.              |              |               |                 |     |
|                | 🖸 🖂        | 2         | 13:16:47                   | Scott Pilcher       |              | RE: SCO        | 2k                           | b               |              |               |                 |     |
|                | $\bowtie$  | 3         | 13:33:07                   | Mail Delivery Subsy | stem         | Postm          | 5k                           | b               |              |               |                 |     |
|                | $\bowtie$  | 4         | 13:34:45                   | Scott Pilcher       |              | FW: Cu         | stomer Po                    | sitioning in Re | sponse to T  | ouch Amer.    | 12k             | b   |
|                | $\bowtie$  | 5         | 08/20/03                   | Opal Miller         |              | Home           | delivery Xa                  | nax - Vicodin   |              |               | 2k              | b   |
|                | $\bowtie$  | 6         | 13:36:59                   | Luz McGraw          |              | re: tim        | e to reorde                  | r vicodin       |              |               | 2k              | b   |
|                | New        |           | Seen                       | Answered Ir         | nportant     | De             | eleted                       |                 |              |               |                 |     |
| De             | lete   U   | Indele    | te   Blacklist             |                     |              |                |                              |                 | Hic          | de Deleted    | Purge Delete    | d . |
| S              | elect:     |           | Mark e                     | IS:                 |              |                |                              |                 | Move         | Copy          | essages to 💌    | Ĩ   |
|                |            |           |                            | A<br>Horde I        | ⊠<br>1ail Ac | 🙀<br>Idress Bo | pok Calen                    | dar Log out     |              |               |                 | F   |
|                |            |           |                            |                     |              |                |                              |                 |              | 🔒 🕗 Ti        | rusted sites    |     |

It is **very important** to click "Logout" on the left hand side of the page to exit the program.

©2002-2003 Internet Partners, Inc. 3175 NW Aloclek Dr. Suite 160 Hillsboro, OR 97124-7144 +1 503 690 2700 FAX +1 503 690 9700